# Advisor Student Guidelines (ASG) Instructions

ALL thesis based graduate students and advisors must submit an Advisor Student Guidelines. The Faculty of Graduate Studies no longer accepts paper copies of these forms.

The online ASG application is now found in JUMP - umanitoba.ca/JUMP

**NOTE**: The ASG is to be filled out and submitted with both the Advisor and Student present. The <u>Advisor</u> <u>must log into to their JUMP account first</u>, fill out the form with the student, submit the form, and log out. Next the student must log into their JUMP account and either accept or reject the ASG that was just made.

Step 1: Advisors: Login to your JUMP account.

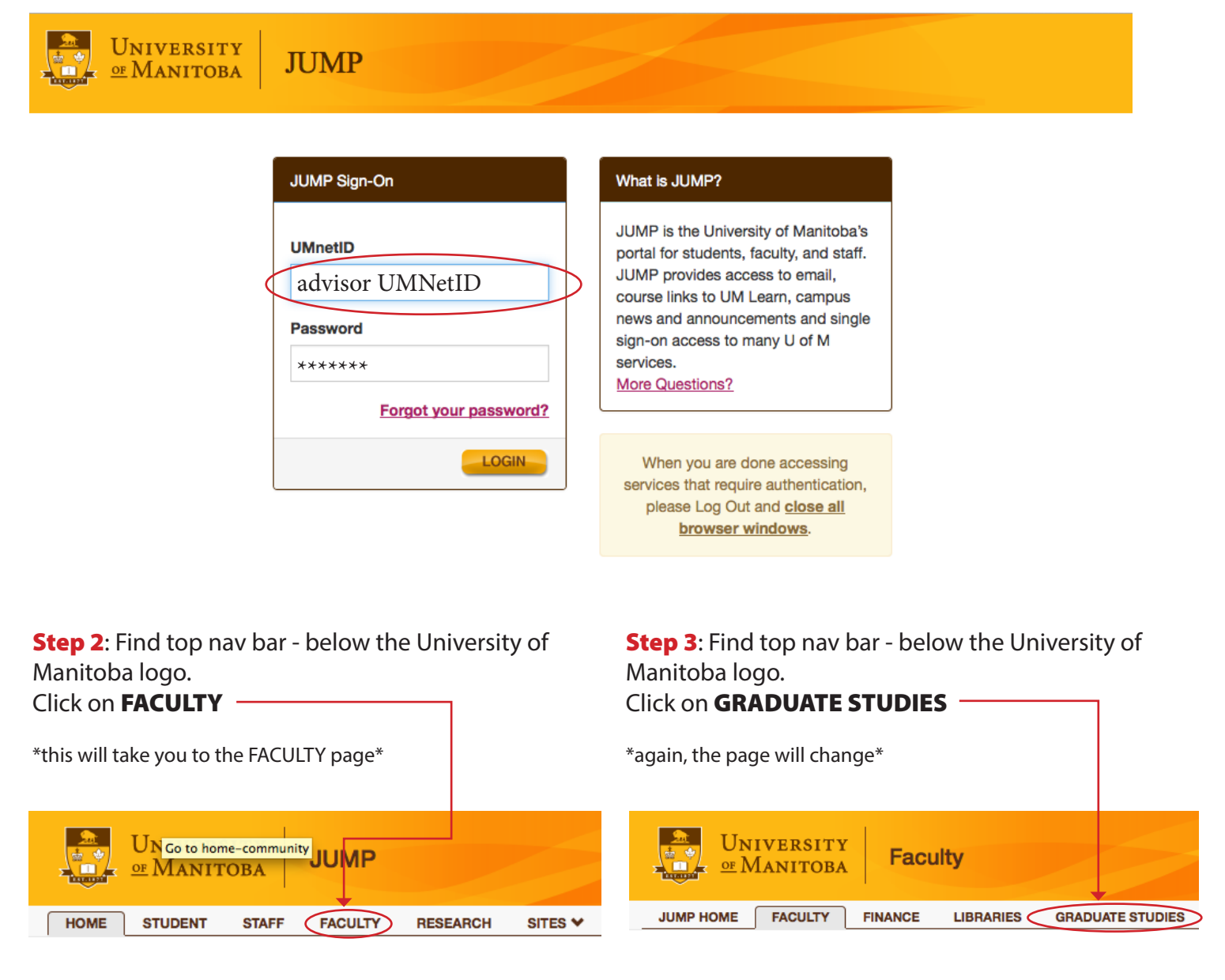

#### Step 4: Scroll to the section entitled Graduate Studies - ASG Forms.

Click on \*Click here to start a new Advisor/Student Guidelines form\*

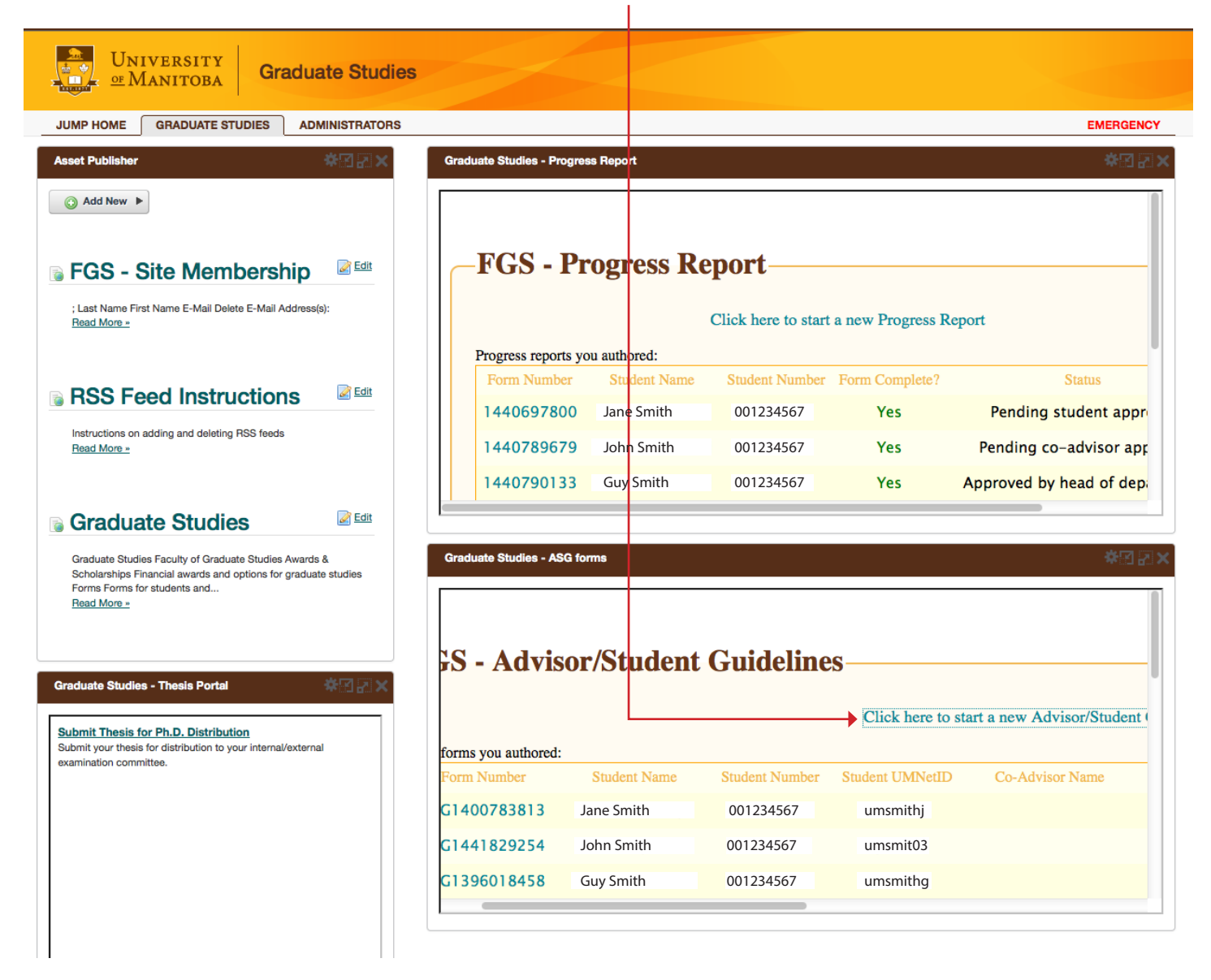

Step 5: Complete the ASG - the Advisor and Student are sitting together while filling in the ASG.

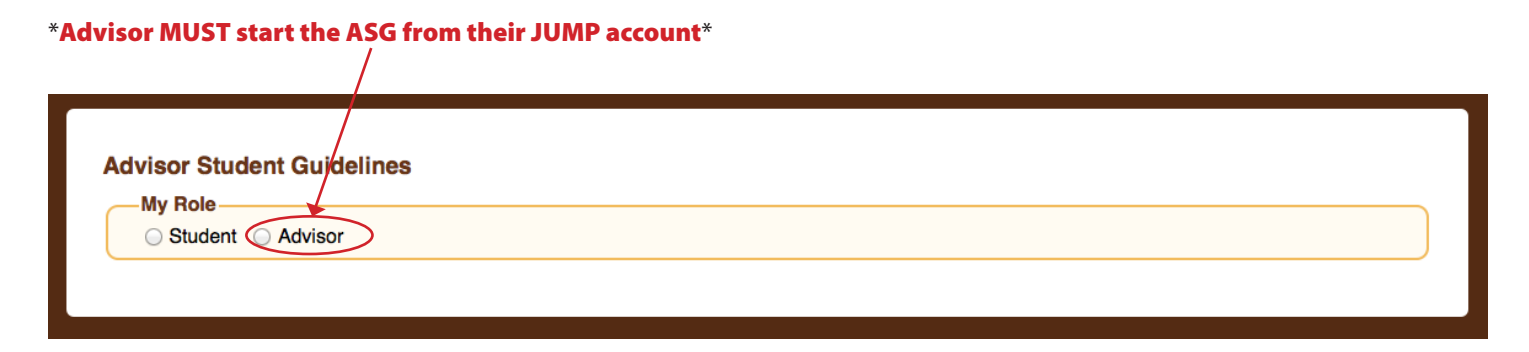

**NOTE**: Once you select **Advisor** you will be able to continue filling out the form with your **Student**.

| Student O Adviso     | $\triangleright$ |  |
|----------------------|------------------|--|
| Advisor Information  |                  |  |
| First Name:          | Jane             |  |
| Last Name:           | Doe              |  |
| UMNetID:             | umdoeja          |  |
| Include a co-advisor |                  |  |
| Student Information  |                  |  |
| First Name:          | William          |  |
| Last Name:           | Scott            |  |
| Student Number:      | 001234567        |  |
| UMNetID:             | umscottw         |  |

**NOTE**: **STUDENTS** - if you log into **JUMP** first and try to start the ASG <u>it will not work</u>. An **Advisor** *MUST* start the ASG from their **JUMP** account.

## **Step 6a**: After completing the **ASG** the **Advisor** verifies **the ASG**.

| Part 11: Other O.O The following is an optional point to be discussed. If relevant, please review the following point, and click the box to acknowledge that was discussed. Any other mutually agreed upon responsibilities: Advisor Verification By clicking the VERIFY button below I hereby agree that I, Jane Doe student William Scott  Previous page                                                                                                    |                                                                                                  |                                                                   |
|----------------------------------------------------------------------------------------------------|--------------------------------------------------------------------------------------------------|-------------------------------------------------------------------|
| 0.0 The following is an optional point to be discussed. If relevant, please review the following point, and click the box to acknowledge that it was discussed. Any other mutually agreed upon responsibilities: Advisor Verification By clicking the VERIFY button below I hereby agree that I, Jane Doe Student William Scott VERIFY VERIFY                                                                                                    | Part 11: Other                                                                                   |                                                                   |
| Any other mutually agreed upon responsibilities:      Advisor Verification By clicking the VERIFY button below I hereby agree that I, Jane Doe by clicking the VERIFY button below I hereby agree that I, Jane Doe by clicking the VERIFY button below I hereby agree that I, Jan | 0.0<br>The following is an optional point to be discussed. If relevant, please it was discussed. | review the following point, and click the box to acknowledge that |
| Advisor Verification By clicking the VERIFY button below I hereby agree that I, Jane Doe student William Scott VERIFY VERIFY                                                                                                    | Any other mutually agreed upon responsibilities:                                                 |                                                                   |
| Advisor Verification By clicking the VERIFY button below I hereby agree that I, Jane Doe have worked through this checklist in the presence of my student William Scott Prevlous page VERIFY                                                                                                    |                                                                                                  |                                                                   |
| Advisor Verification By clicking the VERIFY button below I hereby agree that I, Jane Doe have worked through this checklist in the presence of my student William Scott Prevlous page VERIFY                                                                                                    |                                                                                                  |                                                                   |
| By clicking the VERIFY button below I hereby agree that I, Jane Doe have worked through this checklist in the presence of my student William Scott                                                                                                    | Advisor Verification                                                                             |                                                                   |
| Previous page VERIFY                                                                                                    | By clicking the VERIFY button below I hereby agree that I, Jane Doe student William Scott        | have worked through this checklist in the presence of my          |
|                                                                                                    | Previous page                                                                                    | VERIFY                                                            |
|                                                                                                    |                                                                                                  |                                                                   |

#### Step 6b: After verifying the ASG the Advisor logs out of JUMP.

| Advisor Student Guide                         | lines - Thesis/Practicum Programs |
|-----------------------------------------------|-----------------------------------|
|                                               | ines - mesiarracucum riograms     |
| Form number: ASG1442592                       | 842                               |
|                                               |                                   |
| Date created: Sep 18, 2015                    |                                   |
| Date created: Sep 18, 2015 Approvals          |                                   |
| Date created: Sep 18, 2015 Approvals Advisor: | Approved                          |

**Step 7**: **Student** then logs in to his/her JUMP account.

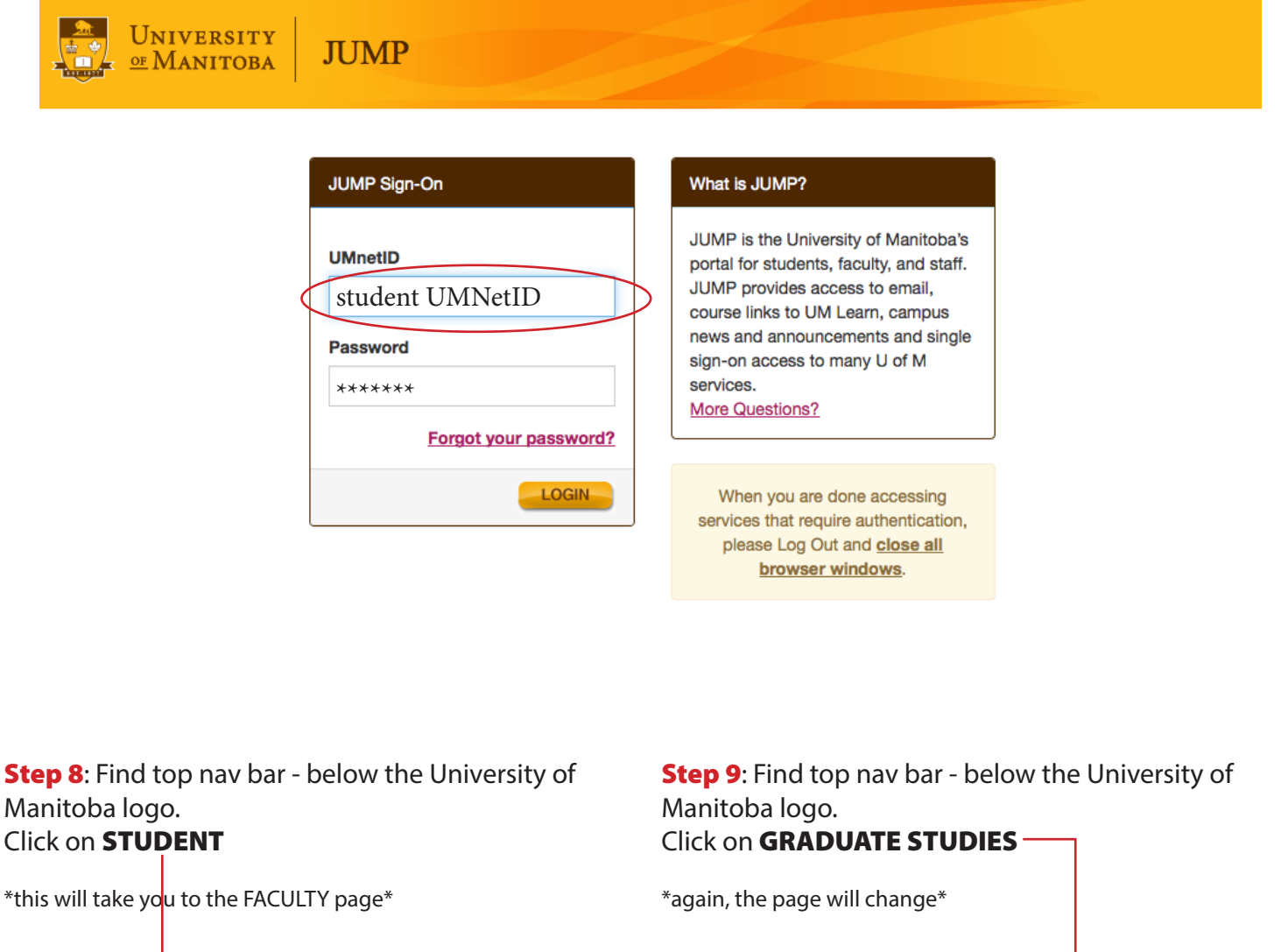

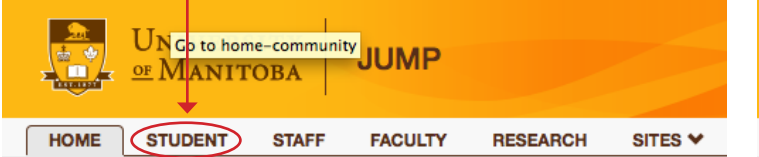

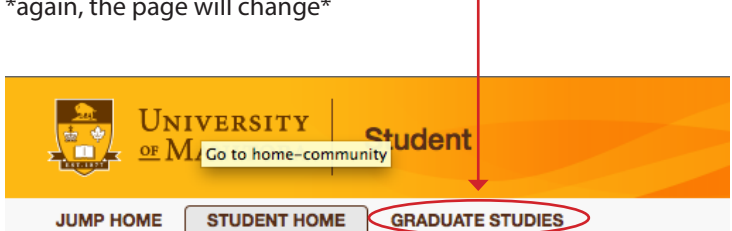

### **Step 10**: Scroll to the section entitled **Graduate Studies - ASG Forms**.

Click on \*Click on your ASG Form Number\*

| -FGS - Advisor/Student Guidelines- |                 |                         |                            |                |                   |                  |
|------------------------------------|-----------------|-------------------------|----------------------------|----------------|-------------------|------------------|
| 1 GS - Auvison/Student Guidennes   |                 |                         |                            |                |                   |                  |
| Your ASG:                          | Click her       | e to start a new Adviso | or/Student Guidelines form | 1              |                   |                  |
| Form Number Advisor Name           | Advisor UMNetID | Co-Advisor Name         | Co-Advisor UMNetID         | Form Complete? | Co-Advisor Status | Your Status      |
| ASG1442594380 Jane Doe             | umdoeja         |                         |                            | Yes            |                   | Pending approval |

## Step 11: STUDENTS - your ASG form will open - Scroll to the bottom.

| NIVERSITY DE LA COLLA CAL                                                                                                    |                                                                                                    |                                                                                                    |  |
|----------------------------------------------------------------------------------------------------|----------------------------------------------------------------------------------------------------|----------------------------------------------------------------------------------------------------|--|
| MANITOBA Faculty of Graduate Studies                                                                                                    |                                                                                                    |                                                                                                    |  |
|                                                                                                    |                                                                                                    |                                                                                                    |  |
|                                                                                                    |                                                                                                    |                                                                                                    |  |
| Advisor Student Guid                                                                                                    | olinos - Thosis/Practicum Programs                                                                                                    |                                                                                                    |  |
| Advisor Student Guid                                                                                                    |                                                                                                    |                                                                                                    |  |
| Form number: ASG144259                                                                                                    | 94380                                                                                                    |                                                                                                    |  |
| Date created: Sep 18, 2015                                                                                                    | 5                                                                                                    |                                                                                                    |  |
| Approvals                                                                                                    |                                                                                                    |                                                                                                    |  |
| Advisor:                                                                                                    | Approved                                                                                                    |                                                                                                    |  |
| Student:                                                                                                    | Pending                                                                                                    |                                                                                                    |  |
| Preamble                                                                                                    |                                                                                                    |                                                                                                    |  |
| This form is dealer                                                                                                    | and in manifely a feature stands for discussion. In the second                                                                                                    | is and another at danta paristand in a thoris of the state                                                                                                    |  |
| Inis form is design     program and to es     accommodate for                                                                                                    | tablish guidelines to govern their relationship. It may be<br>changes in the Student-Advisor relationship.                                                                                                    | reprise and graduate students registered in a thesis of practicum<br>e revisited at any stage of the Student's graduate program to                                                                                                    |  |
| The Advisor-Stude     must arrive at joint                                                                                                    | nt relationship involves mentoring, support, career de<br>ly acceptable terms to establish their relationship.                                                                                                    | e opment, as well as academic oversight. Advisors and students                                                                                                    |  |
| The Advisor is resp<br>at the University of<br>the specific supple<br>policy and procedi                                                                                                    | ponsible for supervising the graduate Student's gradu.<br>f Manitoba, and should be familiar with the general po<br>imentary regulations of their academic unit. This form<br>ire.                                            | te program. The Advisor is the Student's primary point of contact<br>icles and regulations of the Faculty of Graduate Studies as well as<br>icles not replace official University of Manitoba statements of                                     |  |
| If students or advis     program graduate                                                                                                    | sors have any questions or concerns regarding their g chair, unit head, Student Advocacy or the Faculty of C                                                                                                    | aduate program or this form, advice may be sought from the raduate Studies.                                                                                                    |  |
| The Faculty of Gra<br>site to find more in                                                                                                    | duate Studies plays an active role in the development<br>formation, consultation, and guidance for both advisor                                                                                                    | of the Advisor-Student relationship. Please visit the Faculty's web and students.                                                                                                    |  |
| The Advisor and the been discussed are completed prior to student.     Copies of these completed for the second statement of the second statement of the second statement | ne Student must review each of the points listed below<br>of the Advisor and Student must confirm that they eac<br>o the commencement of any research and no late<br>impleted guidelines will be available for the Advisor ar | and must check off each box to confirm that the items have<br>understand all of these items. This document must be<br>than the submission of the first Progress Report for the<br>d the Student online and for the Faculty of Graduate Studies. |  |
| Participants                                                                                                    |                                                                                                    |                                                                                                    |  |
| -Advisor                                                                                                    |                                                                                                    |                                                                                                    |  |
| First Name:                                                                                                    | lane                                                                                                    |                                                                                                    |  |
| Last Name:                                                                                                    | Doe                                                                                                    |                                                                                                    |  |
| UMNetiD:                                                                                                    | umdoeja                                                                                                    |                                                                                                    |  |
| Student                                                                                                    |                                                                                                    |                                                                                                    |  |
| First Name:                                                                                                    | William                                                                                                    |                                                                                                    |  |
| Last Name:                                                                                                    | Scott                                                                                                    |                                                                                                    |  |
| Student Number:                                                                                                    | 001234567                                                                                                    |                                                                                                    |  |
|                                                                                                    | i i na ana bha i a                                                                                                    | ★                                                                                                    |  |

**Step 12**: Indicate **VERIFY** (you <u>accept</u> the terms of the ASG) or **REJECT** (you <u>DO NOT accept</u> the terms of the ASG) Click on \*Submit Response\*

| By clicking the VERIEV button bol  | ow Lhoroby agree that I William Scott | have worked through this checklist with my Advisor Jane Dee    |
|------------------------------------|---------------------------------------|----------------------------------------------------------------|
| by clicking the VERIFT button bei  | ow mereby agree that I, willam scott  | , have worked through this checklist with thy Advisor safe Dee |
| I VERIFY this.                     |                                       |                                                                |
| <ul> <li>I REJECT this.</li> </ul> |                                       |                                                                |
|                                    |                                       |                                                                |

**Step 13**: The ASG will now indicate that both the Advisor and Student have accepted the terms of the Advisor Student Agreement. The form will be sent and stored with the Faculty of Graduate Studies.

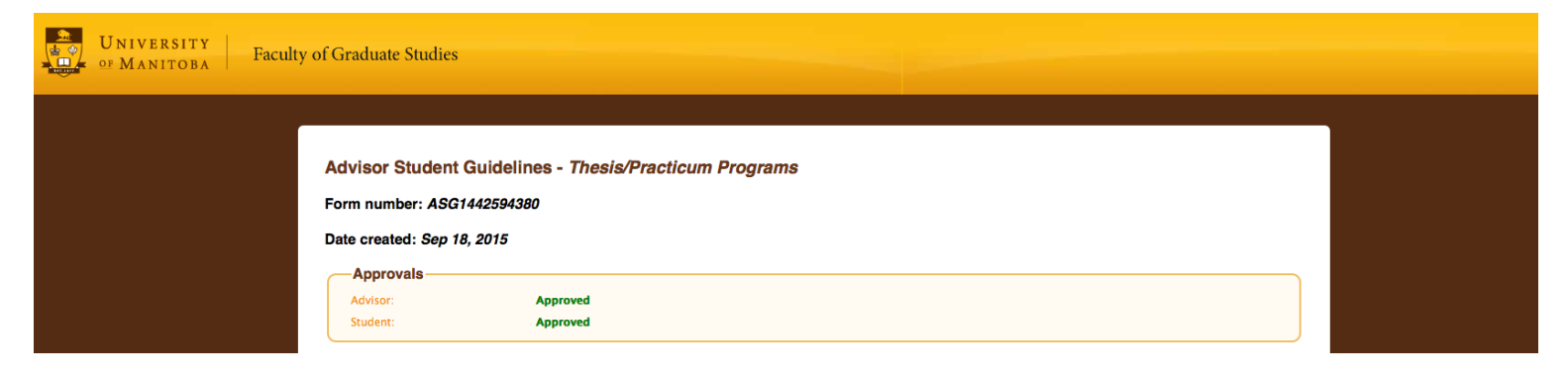